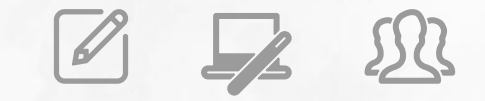

### Avaliação de Desempenho PEI – 2023

**DEFINIR PARTICIPANTES** 

Para que o Sistema de Avaliação funcione adequadamente, é necessário que todos os alunos e profissionais que devem participar do processo estejam devidamente identificados como Avaliadores e/ou Avaliados.

O intuito é garantir que os questionários de avaliação sejam distribuídos adequadamente para os respectivos avaliadores.

Para tanto, o sistema carrega previamente as informações constantes nos sistemas de informação da Pasta:

- No Cadastro de Alunos para identificar os alunos matriculados;
- No Cadastro Funcional da Rede Estadual para identificar os professores e gestores designados;
- No Sistema Associação do Professor na Classe, em que se registra as aulas atribuídas e a carga horária de cada professor na SED, inclusive o Professor Colaborativo;
- No Diário de Classe para identificar os agrupamentos de Eletivas.

O primeiro procedimento para preparação do sistema consiste em validar os participantes da avaliação, a partir das informações acima relacionadas. Os passos para essa ação estão discriminados a seguir.

### Definir Participantes no Sistema de Avaliação

### **1º PASSO – Acessar a tela Definir Participantes**

Início >> Gestão Escolar >> Avaliação 360 >> Definir Participantes >> Definir Participantes

Em seu acesso, o Diretor de Escola deve selecionar a opção "*Definir Participantes*".

A funcionalidade também está disponível para o Coordenador de Organização Escolar, que poderá executar os passos a seguir em caso de ausência do Diretor de Escola.

| Gestão Escolar                    | • |
|-----------------------------------|---|
| Ações de Monitoramento - COVID-19 | * |
| Avaliação 360                     | * |
| Avaliação                         | * |
| Definir Participantes             | • |
| Definir Participante Escola       |   |
| Definir Participante Manualmente  |   |
| Definir Participantes             |   |
| Devolutiva                        | • |

### 2° PASSO – Selecionar os participantes por segmento

Na tela de "*Definir Participantes*", selecione um dos segmentos participantes da avaliação (na opção "Segmento Avaliador") e, no caso dos alunos, é necessário selecionar a Turma. Tendo selecionado a opção, clique em *"Pesquisar".* 

### **Definir Participantes**

Selecione...

Serão listados todos os profissionais da função ou os alunos matriculados na turma.

No caso dos profissionais, o Diretor deverá indicar sua participação na avaliação (como avaliadores e/ou como avaliados), clicando nas caixas de seleção para marcar ou desmarcar a participação ( 2).

|                                                                                                    | Dedede                                                                                                    | AVALIAÇÃO DE DESEMO                                                                           | 2ENHO 2022 A                                                                                                    | thus                                                               |                                                                                                    |                                                                                                    |                                |
|----------------------------------------------------------------------------------------------------|----------------------------------------------------------------------------------------------------|-----------------------------------------------------------------------------------------------|----------------------------------------------------------------------------------------------------|--------------------------------------------------------------------|----------------------------------------------------------------------------------------------------|----------------------------------------------------------------------------------------------------|--------------------------------|
|                                                                                                    | Periodo:                                                                                                    | AVALIAÇÃO DE DESEMP                                                                           | 2023 - A                                                                                                    | stivo 👻                                                            |                                                                                                    |                                                                                                    |                                |
|                                                                                                    | Diretoria:                                                                                                    | ADAMANTINA                                                                                    | •                                                                                                    |                                                                    |                                                                                                    |                                                                                                    |                                |
|                                                                                                    | Escola:                                                                                                    | NOME DA ESCOLA                                                                                |                                                                                                    | •                                                                  |                                                                                                    |                                                                                                    |                                |
|                                                                                                    | Segmento Avaliador:                                                                                                    | Professor                                                                                     |                                                                                                    | •                                                                  |                                                                                                    |                                                                                                    |                                |
|                                                                                                    |                                                                                                    |                                                                                               |                                                                                                    |                                                                    |                                                                                                    |                                                                                                    |                                |
|                                                                                                    | Turma:                                                                                                    | Selecione +                                                                                   |                                                                                                    |                                                                    |                                                                                                    |                                                                                                    |                                |
|                                                                                                    |                                                                                                    |                                                                                               |                                                                                                    |                                                                    |                                                                                                    |                                                                                                    | 🔍 Pesquisar 🛛 🏠 I              |
|                                                                                                    |                                                                                                    |                                                                                               |                                                                                                    |                                                                    |                                                                                                    |                                                                                                    |                                |
|                                                                                                    |                                                                                                    |                                                                                               |                                                                                                    |                                                                    | = Ee                                                                                                    | colher Colunas 🛛 📥 Impri                                                                                                    | imir 🛛 🏼 Gerar Excel 📄 Gera    |
| :                                                                                                    |                                                                                                    |                                                                                               |                                                                                                    |                                                                    |                                                                                                    |                                                                                                    |                                |
| trar 10 👻 registros                                                                                                    |                                                                                                    |                                                                                               |                                                                                                    |                                                                    |                                                                                                    |                                                                                                    | Fitro                          |
| trar 10 - registros                                                                                                    | Nome                                                                                                    | ll Fu                                                                                         | unção lt                                                                                                    | Disciplinas                                                        | ✓ Avaliado                                                                                                    | <ul> <li>Availador</li> </ul>                                                                                                    | Filto                          |
| trar 10 - registros<br>CPF IL<br>12345678900                                                                                                    | Nome<br>NOME DO PROFESSOR 1                                                                                                    | lî Fu<br>P                                                                                    | unção lit<br>Professor                                                                                                    | Disciplinas<br>Q                                                   | V Avaliado                                                                                                    | Availador                                                                                                    | Fitro                          |
| trar 10 • registros<br>CPF 13<br>12345678900<br>12345678900                                                                                                    | Nome<br>NOME DO PROFESSOR 1<br>NOME DO PROFESSOR 2                                                                                                    | it ru<br>P                                                                                    | unção 11<br>Professor<br>Professor                                                                                                    | Disciplinas<br>Q.<br>Q.                                            | V Avaliado                                                                                                    | Availador                                                                                                    | Fitro                          |
| 10         registros           CPF         15           12345675900         12345675900           12345675900         12345675900                                                                                                    | Nome<br>NOME DO PROFESSOR 1<br>NOME DO PROFESSOR 2<br>NOME DO PROFESSOR 3                                                                                                    | li ru<br>P<br>P                                                                               | unção 11<br>Professor<br>Professor<br>Professor                                                                                                    | Disciplinas<br>Q<br>Q<br>Q                                         | Avaliado                                                                                                    | Availador                                                                                                    | Fitro                          |
| CPF         IS           12245578900         12345578900           12345578900         12345578900           12345578900         12345578900                                                                                                    | Nome Do Professor 1<br>NOME DO Professor 2<br>NOME DO Professor 3<br>NOME DO Professor 3                                                                                                 | II Fu<br>P<br>P<br>P                                                                          | rofessor 41<br>Professor 2<br>Professor 2                                                                                                    | Disciplinas<br>Q<br>Q<br>Q<br>Q                                    | Avaliado<br>C<br>C<br>C<br>C<br>C<br>C<br>C                                                                                                    | Availador<br>2<br>2<br>2<br>2<br>2<br>2<br>2                                                                                                    | Fitro<br>Atualizar Direciplina |
| try 10 - registres     cry 12     12345678900     12345678900     12345678900     12345678900                                                                                                    | Nome Do PROFESSOR 1<br>NOME DO PROFESSOR 2<br>NOME DO PROFESSOR 3<br>NOME DO PROFESSOR 4<br>NOME DO PROFESSOR 5                                                                          | tt pru<br>P<br>P<br>P<br>P<br>P<br>P                                                          | Professor II<br>Professor Professor Pro                                                                                                    | Disciplinas<br>Q<br>Q<br>Q<br>Q<br>Q<br>Q                          | Avalado<br>C<br>C<br>C<br>C<br>C<br>C<br>C<br>C<br>C<br>C<br>C<br>C<br>C<br>C<br>C<br>C<br>C<br>C<br>C                                                                                                    | Availador                                                                                                    | Pito                           |
| registres     registres     registres | Nome O<br>NOME DO PROFESOR 1<br>NOME DO PROFESOR 2<br>NOME DO PROFESOR 3<br>NOME DO PROFESOR 4<br>NOME DO PROFESOR 4<br>NOME DO PROFESOR 5                                               | ۲۵ کا<br>۹۹<br>۹۹<br>۹۹<br>۹۹                                                                 | verção 11<br>Professor<br>Professor<br>Professor<br>Professor<br>Professor<br>Professor                                                                                                    | Disciplinas<br>Q<br>Q<br>Q<br>Q<br>Q<br>Q<br>Q<br>Q                | Avaliado     C     C     C     C     C     C     C     C     C     C     C     C     C     C                                                                                                    | Avaluador     C                                                                                                    | Fito                           |
| registres     registres     registres | Nome DO PROFESSOR 1<br>NOME DO PROFESSOR 2<br>NOME DO PROFESSOR 3<br>NOME DO PROFESSOR 3<br>NOME DO PROFESSOR 4<br>NOME DO PROFESSOR 5<br>NOME DO PROFESSOR 6<br>NOME DO PROFESSOR 7     | 11 ru<br>P<br>P<br>P<br>P<br>P<br>P<br>P<br>P                                                 | rofessor 1<br>Professor 2<br>Professor 2<br>Professor 2<br>Professor 2<br>Professor 2<br>Professor 2                                                                                                    | Disciplinas<br>Q<br>Q<br>Q<br>Q<br>Q<br>Q<br>Q<br>Q<br>Q<br>Q<br>Q | ✓ Availado<br>2<br>2<br>2<br>2<br>2<br>2<br>2<br>2<br>2<br>2<br>2<br>2<br>2                                                                                                    | Availator                                                                                                    | Fibo                           |
| Crrf         Ik           12345678900         1           12345678900         1           12345678900         1           12345678900         1           12345678900         1           12345678900         1           12345678900         1           12345678900         1           12345678900         1           12345678900         1           12345678900         1           12345678900         1                                                                                                    | Nome NOME DO PROFESSOR 1 NOME DO PROFESSOR 3 NOME DO PROFESSOR 3 NOME DO PROFESSOR 4 NOME DO PROFESSOR 5 NOME DO PROFESSOR 6 NOME DO PROFESSOR 7 NOME DO PROFESSOR 7 NOME DO PROFESSOR 8 | и р<br>р<br>р<br>р<br>р<br>р<br>р<br>р<br>р<br>р<br>р<br>р<br>р<br>р<br>р<br>р<br>р<br>р<br>р | anção 11<br>Professor<br>Professor<br>P | Disciplinas<br>Q<br>Q<br>Q<br>Q<br>Q<br>Q<br>Q<br>Q<br>Q           | Available                                                                                                    | Available     Available     C                                                                                                    | Fibo                           |
| Image: Constraint of the second second sec                 | Nome Do PROFESSOR 1<br>NOME DO PROFESSOR 2<br>NOME DO PROFESSOR 3<br>NOME DO PROFESSOR 4<br>NOME DO PROFESSOR 5<br>NOME DO PROFESSOR 6<br>NOME DO PROFESSOR 7<br>NOME DO PROFESSOR 8     | 10 11<br>9<br>9<br>9<br>9<br>9<br>9<br>9<br>9<br>9<br>9<br>9<br>9<br>9<br>9                   | angio 11 Professor Professor Profeso                                                                                                    | Disciplinas<br>Q<br>Q<br>Q<br>Q<br>Q<br>Q<br>Q<br>Q<br>Q<br>Q<br>Q | Avalants     C     C    C | Austator     C     C     C     C     C     C     C     C     C     C     C     C     C     C     C     C     C     C     C     C     C     C     C | File                           |

- O Diretor de Escola deverá verificar se algum dos profissionais que foram carregados não participará da avaliação como "Avaliador" ou como "Avaliado" e desabilitá-lo, conforme o caso;
- Da mesma forma, se algum profissional da unidade aparecer desabilitado no sistema, mas irá participar da avaliação, é necessário selecionar os campos correspondentes à condição de "Avaliado" e/ou "Avaliador";

- V No caso dos professores, se algum participante constar com o nome em vermelho, deve-se verificar as disciplinas
  - e, depois, desmarcar e marcar o participante novamente como avaliado para corrigir as associações no sistema.

| Código | Disciplina                                   |
|--------|----------------------------------------------|
| 8465   | ELETIVAS                                     |
| 2700   | MATEMATICA                                   |
| 7235   | MATEMATICA                                   |
| 8427   | ORIENTACAO DE ESTUDOS                        |
| 50058  | Pensamento e resolução de situações-problema |
| 8441   | PROJETO DE VIDA                              |
| 8444   | PROTAGONISMO JUVENIL                         |
| 8466   | TECNOLOGIA E INOVACAO                        |

Para os alunos, devem ser selecionadas as caixas de seleção na opção "Avaliador".

| Mostrar 10 👻 registros | strar 10 👻 registros                       |                      |          |               |
|------------------------|--------------------------------------------|----------------------|----------|---------------|
| RA 🖺                   | Nome 11                                    | Turma <sup>‡</sup> 1 | Turno 👫  | 🗸 Avaliador 👘 |
| 0000000000000SP        | ALUNO X0000000000000000                    | 1 SERIE A            | INTEGRAL |               |
| 000000000000SP         | ALUNO XXXXXXXXXXXXXXXXXXXXXXXXXXXXXXXXXXXX | 1 SERIE A            | INTEGRAL |               |
| 0000000000000SP        | ALUNO X00000000000000000                   | 1 SERIE A            | INTEGRAL |               |
| 000000000000SP         | ALUNO X00000000000000000                   | 1 SERIE A            | INTEGRAL |               |
| 000000000000SP         | ALUNO X00000000000000000                   | 1 SERIE A            | INTEGRAL |               |
| 000000000000SP         | ALUNO X00000000000000000                   | 1 SERIE A            | INTEGRAL |               |
| 0000000000000SP        | ALUNO X00000000000000000                   | 1 SERIE A            | INTEGRAL |               |
| 000000000000SP         | ALUNO X00000000000000000                   | 1 SERIE A            | INTEGRAL |               |
| 0000000000000SP        | ALUNO X00000000000000000                   | 1 SERIE A            | INTEGRAL |               |
| 000000000000SP         | ALUNO X00000000000000000                   | 1 SERIE A            | INTEGRAL |               |

Para as funções Supervisores de Ensino/Supervisores Educacionais e Professores Especialistas em Currículo, aparecerão selecionados os profissionais que estão vinculados à unidade escolar no sistema "Escolas de Atendimento".

Se, por qualquer motivo, os profissionais não aparecerem selecionados ou for necessária a alteração dos profissionais indicados, o Diretor de Escola/Diretor Escolar poderá efetuar a adequação na mesma tela "*Definir Participantes*".

Por padrão, a página exibe apenas os 10 primeiros registros, mas a quantidade de profissionais/alunos listados pode ser alterada na caixa localizada no canto superior esquerdo da tabela com os nomes "*Mostrar 10 registros*"

### **Definir Participantes**

|                                                | Período:<br>Diretoria:<br>Escola:<br>Segmento Avaliador:<br>Turma:         | AVALIAÇÃO DE DESEMPENHO 2022 .          | •                                                                          |                                                          | Pesquisar               |
|------------------------------------------------|----------------------------------------------------------------------------|-----------------------------------------|----------------------------------------------------------------------------|----------------------------------------------------------|-------------------------|
| 22                                             |                                                                            |                                         | Escolher Colunas                                                           | 🖨 Imprimir 🛛 🏻                                           | Gerar Excel 📔 Gerar PDF |
| Mostrar 10 👻 registros                         |                                                                            |                                         |                                                                            | F                                                        | iltro                   |
| RA 😃                                           | N                                                                          | ome lî                                  | Turma lt                                                                   | Turno It                                                 | 🗸 Avaliador 👘           |
| 000000000000000000                             | ALUNO XXX                                                                  | 000000000000000000000000000000000000000 | 1 SERIE A                                                                  | INTEGRAL                                                 |                         |
| 00000000000SP                                  | ALUNO XXX                                                                  | XXXXXXXXXXXXXXXXXXXXXXXXXXXXXXXXXXXXXX  | 1 SERIE A                                                                  | INTEGRAL                                                 |                         |
| 000000000000000000                             | ALUNO XXXX                                                                 | 000000000000                            | 000000000000SP ALUNO X000000000000 1 SERIE A INTEGRAL                      |                                                          |                         |
|                                                | 0000000000000 1 SERIE A INTEGRAL                                           |                                         |                                                                            |                                                          |                         |
| 000000000000SP                                 | ALUNO XXX                                                                  | 300000000000000000000000000000000000000 | 1 SERIE A                                                                  | INTEGRAL                                                 | 2                       |
| 00000000000000000000000000000000000000         | ALUNO XXX<br>ALUNO XXX                                                     | 20000000000000000000000000000000000000  | 1 SERIE A<br>1 SERIE A                                                     | INTEGRAL                                                 | 0                       |
| 00000000000000000000000000000000000000         | ALUNO XXX<br>ALUNO XXX<br>ALUNO XXX                                        | 000000000000000000000000000000000000000 | 1 SERIE A<br>1 SERIE A<br>1 SERIE A                                        | INTEGRAL<br>INTEGRAL<br>INTEGRAL                         | 0<br>0<br>0             |
| 00000000000000<br>00000000000000000000000      | ALUNO XXX<br>ALUNO XXX<br>ALUNO XXXX<br>ALUNO XXXX<br>ALUNO XXXX           |                                         | 1 SERIE A<br>1 SERIE A<br>1 SERIE A<br>1 SERIE A                           | INTEGRAL<br>INTEGRAL<br>INTEGRAL<br>INTEGRAL             | 0<br>0<br>0<br>0        |
| 00000000000000<br>00000000000000000000000      | ALUNO XXX<br>ALUNO XXX<br>ALUNO XXX<br>ALUNO XXX<br>ALUNO XXX              |                                         | 1 SERIE A<br>1 SERIE A<br>1 SERIE A<br>1 SERIE A<br>1 SERIE A              | INTEGRAL<br>INTEGRAL<br>INTEGRAL<br>INTEGRAL             |                         |
| 0000000000009P<br>0000000000009P<br>0000000000 | ALUNO XXX<br>ALUNO XXX<br>ALUNO XXX<br>ALUNO XXX<br>ALUNO XXX<br>ALUNO XXX | 00000000000000000000000000000000000000  | 1 SERIE A<br>1 SERIE A<br>1 SERIE A<br>1 SERIE A<br>1 SERIE A<br>1 SERIE A | INTEGRAL<br>INTEGRAL<br>INTEGRAL<br>INTEGRAL<br>INTEGRAL |                         |

**Definir Participantes** 

Para marcar ou desmarcar todas as caixas de seleção, clicar na caixa de seleção ao lado da palavra "Avaliado" ou "Avaliador", no cabeçalho da tabela.

Esse procedimento marca ou desmarca todos os registros existentes para o segmento selecionado (Segmento Avaliador/ Turma) e não apenas os registros que estão exibidos na tela.

#### Periodo AVALIAÇÃO DE DESEMPENHO 2022 - TESTE - Ativo -CAMPINAS LESTE -Diretoria: Escola Segmento Avaliador: Professor Selecione. Turma: 20 Gerar PD Mostrar 10 - registros Filtro Nome Disciplina Avaliado Avaliado Professor Q Professor Q ✓ Q Professor Q • ~ Professo Professo Q Q ~ Professo ~ Professo Q Q ~ Professor Professo 0 Professor Q < ~ Anterior 1 2 Seguinte Registros 1 a 10 de 13

### **Definir Participante Escola**

### 1º PASSO – Acessar a tela Definir Participante Escola

Início >> Gestão Escolar >> Avaliação 360 >> Definir Participantes >> Definir Participante Escola

Em seu acesso, o Diretor de Escola deve selecionar a opção "*Definir Participante Escola*".

A funcionalidade também está disponível para o Coordenador de Organização Escolar, que poderá executar os passos a seguir em caso de ausência do Diretor de Escola.

| Gestão do Sistema                 | • |
|-----------------------------------|---|
| Gestão Escolar                    | - |
| Ações de Monitoramento - COVID-19 | - |
| Avaliação 360                     | - |
| Acompanhamentos e Consultas       | • |
| Avaliação                         | • |
| Definir Participantes             | • |
| Definir Participante Escola       |   |
| Definir Participantes             |   |

### 2º PASSO – Tipo de pesquisa

Selecionar o tipo de pesquisa: Escola ou Turma. Recomenda-se selecionar primeiramente a opção "Escola".

Depois, clicar em pesquisar.

| Tipo de Pesquisa: | Selecione  Selecione Escola Turma | Q Pesquisar 🕒 Limpar |
|-------------------|-----------------------------------|----------------------|
|-------------------|-----------------------------------|----------------------|

3º PASSO – Definição dos profissionais a serem avaliados por cada Avaliador

Selecionar os campos correspondentes e, depois, clicar em pesquisar.

| Tipo de Pesquisa: | Escola 🕶                       |
|-------------------|--------------------------------|
| Período:          | AVALIAÇÃO DE DESEMPENHO 2023 ▼ |
| Diretoria:        | Selecione                      |
| Escola:           | Selecione •                    |
| Nome Avaliador:   | Selecione •                    |
| Cargo/Função:     | Selecione                      |
|                   | Q Pesquisar 🛛 💁 Limpar         |

Com exceção do profissional que foi selecionado no campo "Nome Avaliador", serão listados os dados dos demais profissionais da unidade escolar, com indicação das respectivas funções em que atuam.

O intuito é indicar, para cada Avaliador, quem serão os profissionais Avaliados.

#### Tipo de Pesquisa: Escola -AVALIAÇÃO DE DESEMPENHO 2023 -Período: Diretoria: ADAMANTINA -9 DE JULHO - 31264 -Escola: Nome Avaliador: ADEMIR TEIXEIRA DE ARAUJO + Cargo/Função: Coordenador de Organização Escolar -Q Pesquisar 💁 Limpar 23 Escolher Coluna III Gerar Exc Mostrar 10 - registros Filtro CPF Avaliado Nome Avaliado Disciplina Responde 12099224870 JOAO APARECIDO MONTANHA COPAC - CIÊNCIAS DA NATUREZA E MATEMÁTICA CGPAC - CIÊNCIAS DA NATUREZA E MATEMÁTICA S NEILA BRIGIDA SOARES DA SILVA FREITAS CGPAC - CIÊNCIAS HUMANAS CGPAC - CIÊNCIAS HUMANAS S 16896768843 S COORDENADOR DE GESTÃO REDAGÓGICA GERA COORDENADOR DE GESTÃO PEDAGÓGICA GERA 08970058875 MARIA ARARECIDA DE SANTANA ALMEIDA S 36858546820 DIEGO DELOVO ROSSI COORDENADOR DE GESTÃO PEDAGÓGICA GERAL COORDENADOR DE GESTÃO PEDAGÓGICA GERAL S 07684611805 MARIA CRISTINA MACHADO CALADO COORDENADOR DE ORGANIZAÇÃO ESCOLAR COORDENADOR DE ORGANIZAÇÃO ESCOLAS S 27289672100 LUCIA DE FATIMA SILVA DE OLIVEIRA DIRETOR ESCOLAR DIRETOR ESCOLAR S 01753378885 SHIRLEI DIAS DAS NEVES PROFESSOR PROFESSOR 02011416849 VERALLICIA TENREIRO SCARDOVELLI PROFESSOR PROFESSOR S S 03801635802 DEISE MARGARETH MILANEZ ADAMI PROFESSOR PROFESSOR S 04384557803 ILDA LUCIA ALVES FERREIRA MATSUI PROFESSOR PROFESSOR Registros 1 a 10 de 41 Anterior 1 2 3 4 5 Seguinte

Na coluna "Responder", o Diretor de Escola/Diretor Escolar deverá sinalizar os profissionais que serão, ou não, avaliados.

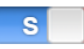

Indica que o profissional será avaliado

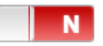

Indica que o profissional NÃO será avaliado

Por padrão, os campos da coluna "Responder" aparecerão selecionados com a opção "S".

Para alterar a opção, basta clicar sobre o botão correspondente ao profissional.

| CPF Avaliado 🕸 | Nome Avaliado 🛛                       | Cargo 🖡                                   | Disciplina It                             | Responder |
|----------------|---------------------------------------|-------------------------------------------|-------------------------------------------|-----------|
| 12099224870    | JOAO APARECIDO MONTANHA               | CGPAC - CIÊNCIAS DA NATUREZA E MATEMÁTICA | CGPAC - CIÊNCIAS DA NATUREZA E MATEMÁTICA | S         |
| 16896768843    | NEILA BRIGIDA SOARES DA SILVA FREITAS | CGPAC - CIÊNCIAS HUMANAS                  | CGPAC - CIÊNCIAS HUMANAS                  | S         |
| 06970058875    | MARIA APARECIDA DE SANTANA ALMEIDA    | COORDENADOR DE GESTÃO PEDAGÓGICA GERAL    | COORDENADOR DE GESTÃO PEDAGÓGICA GERAL    | N         |
| 36858546820    | DIEGO DELOVO ROSSI                    | COORDENADOR DE GESTÃO PEDAGÓGICA GERAL    | COORDENADOR DE GESTÃO PEDAGÓGICA GERAL    | S         |
| 07684611895    | MARIA CRISTINA MACHADO CALADO         | COORDENADOR DE ORGANIZAÇÃO ESCOLAR        | COORDENADOR DE ORGANIZAÇÃO ESCOLAR        | S         |
| 27289672100    | LUCIA DE FATIMA SILVA DE OLIVEIRA     | DIRETOR ESCOLAR                           | DIRETOR ESCOLAR                           | S         |
| 01753378885    | SHIRLEI DIAS DAS NEVES                | PROFESSOR                                 | PROFESSOR                                 | N         |
| 02911416848    | VERA LUCIA TENREIRO SCARDOVELLI       | PROFESSOR                                 | PROFESSOR                                 | N         |
| 03891635893    | DEISE MARGARETH MILANEZ ADAMI         | PROFESSOR                                 | PROFESSOR                                 | S         |
| 04384557892    | ILDA LUCIA ALVES FERREIRA MATSUI      | PROFESSOR                                 | PROFESSOR                                 | S         |

**IMPORTANTE**: Manter a opção "N" para determinado profissional indica que ele não será avaliado pelo profissional selecionado no campo "Nome do Avaliador" e, portanto, o sistema não distribuirá questões.

Repetir o "3º PASSO – Definição dos profissionais a serem avaliados por cada Avaliador", alterando o campo "Nome Avaliador", até contemplar todos os profissionais da escola.

| Tipo de Pesquisa: | Escola -                                  |  |
|-------------------|-------------------------------------------|--|
| Período:          | AVALIAÇÃO DE DESEMPENHO 2023 <del>~</del> |  |
| Diretoria:        | Selecione                                 |  |
| Escola:           | Selecione                                 |  |
| Nome Avaliador:   | Selecione                                 |  |
| Cargo/Função:     | Selecione •                               |  |
|                   | Q Pesquisar 🛛 💁 Limpar                    |  |

Concluída a definição de todos os profissionais Avaliadores, repetir o "3º PASSO - Definição dos profissionais a serem avaliados por cada Avaliador", mas, desta vez, alterar o tipo de pesquisa e selecionar a opção "Turma".

Depois, selecionar os campos correspondentes e clicar em pesquisar.

| Tipo de Pesquisa: | Turma -                        |
|-------------------|--------------------------------|
| Período:          | AVALIAÇÃO DE DESEMPENHO 2023 - |
| Diretoria:        | •                              |
| Escola:           |                                |
| Tipo de Ensino:   | Selecione                      |
| Turma:            | •                              |
|                   | Q Pesquisar 🕒 Limpar           |

Na coluna "Responder", o Diretor de Escola/Diretor Escolar deverá sinalizar os profissionais que serão, ou não, avaliados pela turma.

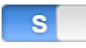

Indica que o profissional será avaliado

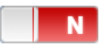

Indica que o profissional NÃO será avaliado

Por padrão, os campos da coluna "Responder" aparecerão selecionados com a opção "S".

Para alterar a opção, basta clicar sobre o botão correspondente ao profissional.

| Avaliado 11 | Nome Avaliado | н | Cargo                                     | H. | Disciplina                                | Ħ | Responder |
|-------------|---------------|---|-------------------------------------------|----|-------------------------------------------|---|-----------|
|             |               |   | CGPAC - CIÊNCIAS DA NATUREZA E MATEMÁTICA |    | CGPAC - CIÊNCIAS DA NATUREZA E MATEMÁTICA |   | s         |
|             |               |   | CGPAC - CIÊNCIAS HUMANAS                  |    | CGPAC - CIÊNCIAS HUMANAS                  |   | s         |
|             |               |   | COORDENADOR DE GESTÃO PEDAGÓGICA GERAL    |    | COORDENADOR DE GESTÃO PEDAGÓGICA GERAL    |   | N         |
|             |               |   | COORDENADOR DE GESTÃO PEDAGÓGICA GERAL    |    | COORDENADOR DE GESTÃO PEDAGÓGICA GERAL    |   | S         |
|             |               |   | COORDENADOR DE ORGANIZAÇÃO ESCOLAR        |    | COORDENADOR DE ORGANIZAÇÃO ESCOLAR        |   | s         |
|             |               |   | DIRETOR ESCOLAR                           |    | DIRETOR ESCOLAR                           |   | s         |
|             |               |   | PROFESSOR                                 |    | PROFESSOR                                 |   | N         |
|             |               |   | PROFESSOR                                 |    | PROFESSOR                                 |   | N         |
|             |               |   | PROFESSOR                                 |    | PROFESSOR                                 |   | s         |
|             |               |   | PROFESSOR                                 |    | PROFESSOR                                 |   | S         |
|             |               |   |                                           |    |                                           | _ |           |

**IMPORTANTE**: Manter a opção "N" para determinado profissional indica que ele não será avaliado pelo profissional selecionado no campo "Nome do Avaliador" e, portanto, o sistema não distribuirá questões.

Concluída a definição de todos os profissionais Avaliadores, repetir o "3º PASSO - Definição dos profissionais a serem avaliados por cada Avaliador", mas, desta vez, alterar o tipo de pesquisa e selecionar a opção "Turma".

**Definir Participante Escola** 

Depois, selecionar os campos correspondentes e clicar em pesquisar.

|                        | Tipo de Pesquína:<br>Pariodo:<br>Divetoria:<br>Escola:<br>Tipo de Ensino:<br>Turma: | Turma -           ANALIAÇÃO DE DESEMPENHO 2023 -           -           -           ENSINO FUNDAMENTAL DE 9 ANOS •           - 4ANO A •                                                                                                    |                                                                                                    | Q Presyster 💊 Lingur                                                                                                    |
|------------------------|-------------------------------------------------------------------------------------|----------------------------------------------------------------------------------------------------|----------------------------------------------------------------------------------------------------|----------------------------------------------------------------------------------------------------|
|                        |                                                                                     |                                                                                                    |                                                                                                    | الفصلحا المستنقا                                                                                                    |
| ×                      |                                                                                     |                                                                                                    | Escolher Colunas 🔹 Imprimir                                                                                                    | iii Gerar Excel 🔒 Gerar PDF                                                                                                    |
| Mostrar 10 + registros |                                                                                     |                                                                                                    |                                                                                                    | Fitro                                                                                                    |
| CPF Availado           | Nome Availado                                                                       | Cargo IL                                                                                                    | Disciplina                                                                                                    | It Burnets                                                                                                    |
|                        |                                                                                     | -                                                                                                    |                                                                                                    | ++ Distantion                                                                                                    |
|                        |                                                                                     | CGPAC - Ciências da Natureza e Matemática                                                                                                    | OGPAC - Ciências da Natureza e Matemática                                                                                                    | si Nesjander                                                                                                    |
|                        |                                                                                     | CGPAC - Ciéncias da Natureza e Matemática<br>CGPAC - Ciéncias Humanas                                                                                                    | OGPAC - Ciências da Natureza e Matemática<br>OGPAC - Ciências Humanas                                                                                                    | S S                                                                                                    |
|                        |                                                                                     | COPAC - Cléncias da Natureza e Matemática<br>COPAC - Cléncias Humanas<br>COPAC - Linguagens                                                                                                    | OGPAC - Ciências da Natureza e Matemática<br>COPAC - Ciências Humanas<br>COPAC - Linguagens                                                                                                    | s regarder                                                                                                    |
|                        |                                                                                     | COPRO - Cléndas de Naturesa e Naternética<br>COPRO - Cléndas Humana<br>COPRO - Linguagens<br>COPRO - Linguagens                                                                                                    | COPAC - Celinosa da Natureza e Matemática<br>COPAC - Celinolas Humanas<br>COPAC - Linguagens<br>COPAC - Linguagens e Códigos                                                                                                    | Image: sign of sign of sign o |
|                        |                                                                                     | COPIC - Calves de Natural de Materialitos<br>COPIC - Calvess Intravas<br>COPIC - Languagen<br>COPIC - Languagens<br>COPIC - Languagens Calves<br>Continuiori de Galallo Petrojogos Gurai                                                                                                    | COPIAC - Celensa str Naturesa e Matemárica<br>COPIAC - Celensa Humanas<br>COPIAC - Linguagens<br>COPIAC - Linguagens<br>COPIAC - Linguagens e Códigos<br>Coordenador de Cestão Redigilição Gent                                                                                                    |                                                                                                    |
|                        |                                                                                     | CORRC - Cileros de Naturais e Materialise<br>CORRC - Cileros Numas<br>CORRC - Linguagers<br>CORRC - Linguagers<br>Correctores de Salas Resagions Gueral<br>Coordenator de Salas Resagions Gueral                                                                                                    | COMC - Déniss de Marines et Marines<br>COMC - Céniss Inneres<br>COMC - Cenis Inneres<br>COMC - Unpagers<br>COMC - Unpagers - Céges<br>Consector de Sette Realigies deur<br>Consector de Sette Realigies deur                                                                                                    |                                                                                                    |
|                        |                                                                                     | COPRC - Cilness en Mannaise Mannaises<br>COPRC - Cilness Humans<br>COPRC - Linguagem<br>COPRC - Linguagems & Ciligas<br>Constantor es desils Petagligio Qual<br>Constantor es desils Petagligio Qual<br>Constantor es desils Petagligio Qual                                                                                                    | COPIA: - Cences an Internet en Internetica<br>COPIA: - Cences Humans<br>COPIA: - Langagers<br>COPIA: - Langagers<br>COPIA: - Langagers<br>COPIA: - Langagers<br>Constantion de Cestion Perdogica Oran<br>Constantos de Cestion Perdogica Oran                                                                                                    |                                                                                                    |
|                        |                                                                                     | CORRC - Cileros en Natures e Naterialisa<br>CORC - Cileros Intures<br>CORRC - Linguagem<br>CORRC - Linguagem<br>Correnando Elas Patagligas Gual<br>Contenendo e Salas Patagligas Gual<br>Contenendo e Salas Patagligas Gual                                                                                                    | COPIAC - Déress as traineas en totamética<br>ODIAC - Colerosa Humana<br>ODIAC - Langagers<br>COPIAC - Langagers<br>COPIAC - Langagers<br>Constantor de Cestis Pressjoges deur<br>Constantor de Cestis Pressjoges deur<br>Constantor de Cestis Pressjoges deur<br>Constantor de Cestis Pressjoges deur                                                                                                    |                                                                                                    |
|                        |                                                                                     | COPIC- Offense en Maxima e Matemánica<br>COPIC- Offense in Munues<br>COPIC- Offense in Munues<br>COPIC- Unguagere<br>COPIC- Unguagere e Crégos<br>Coordenator de Maria Parlagijos Gener<br>Coordenator de Maria Parlagijos Gener<br>Coordenator de Organização Essater<br>Coordenator de Organização Essater<br>Desarr Essater                                    | COMAC - Déress an Indunes e Manifess<br>ODMAC - Langagers<br>ODMAC - Langagers<br>ODMAC - Langagers<br>ODMAC - Langagers<br>ODMAC - Langagers<br>Contrelector de Cassillo Pedaglipos Geral<br>Contrelector de Cassillo Pedaglipos Geral<br>Contrelector de Cassillo Baseir<br>Contrelector de Cassillo Baseir                                                                                                    |                                                                                                    |
|                        |                                                                                     | CORRC- Caliness eta Natarnatikos<br>CORRC- Caliness Insuranas<br>CORRC- Caliness Insuranas<br>CORRC- Languagens<br>CORRC- Languagense Californis<br>Coordenastor de Californis Factogiques Californis<br>Coordenastor de Californis Essenter<br>Coordenastor de Californis Essenter<br>Coordenastor de Californis Essenter<br>Coordenastor de Californis Essenter | COPIC - Denoise an Internet a Internetion<br>COPIC - Celenas Internes<br>COPIC - Celenas Internes<br>COPIC - Celenas Internes<br>COPIC - Celenasere Celena<br>Conservator de Celesio Pedagiças Cera<br>Conservator de Celesio Pedagiças Cera<br>Conservator de Celesio Pedagiças Cera<br>Conservator de Celesio Pedagiças Cera<br>Conservator de Celesio Pedagiças Cera<br>Conservator de Celesio Pedagiças Cera<br>Conservator de Celesio Pedagiças Cera<br>Conservator de Celesio Pedagiças Cera<br>Conservator de Celesio Pedagiças Cera |                                                                                                    |

### **Definir Participantes Manualmente**

### 1º PASSO – Acessar a tela Definir Participantes Manualmente

Início >> Gestão Escolar >> Avaliação 360 >> Definir Participantes >> Definir Participante Manualmente

Em seu acesso, o Supervisor de Ensino/Supervisor Escolar deve selecionar a opção "*Definir Participante Manualmente*".

Essa funcionalidade deve ser utilizada para os casos em que o profissional atua na escola mas não tenha constado para habilitar a condição de Avaliador / Avaliado na tela *"Definir Participante"*.

| Gestão Escolar                    | • |  |  |  |
|-----------------------------------|---|--|--|--|
| Ações de Monitoramento - COVID-19 | * |  |  |  |
| Avaliação 360                     | * |  |  |  |
| Avaliação                         | • |  |  |  |
| Definir Participantes             | • |  |  |  |
| Definir Participante Escola       |   |  |  |  |
| Definir Participante Manualmente  |   |  |  |  |
| Definir Participantes             |   |  |  |  |

2° PASSO – Digitar o CPF do profissional

Na tela de "Definir Participante Manualmente", digitar o CPF do profissional e clicar em "Pesquisar".

### **Definir Participante Manualmente**

| Para cadastrar o participante você deve informar o CPF |                |           |  |  |
|--------------------------------------------------------|----------------|-----------|--|--|
| CPF:                                                   | 000.000.000-00 |           |  |  |
|                                                        |                | Pesquisar |  |  |

### 3º PASSO – Inserir dados e confirmar

Inserir os dados do profissional que será definido como participante da avaliação, que incluem a escola, a função (para os professores, selecionar também a turma e a disciplina, conforme consta no sistema Associação do Professor a Classe.

Os campos "*Avaliador*" e "*Avaliado*" serão habilitados conforme a condição do profissional.

Para concluir, clicar em "Confirmar".

### **Definir Participante Manualmente**

| Para cadastrar o participante você deve informar o CPF |                          |
|--------------------------------------------------------|--------------------------|
| CPF:                                                   |                          |
|                                                        | Pesquisar                |
| Nome do Participante:                                  |                          |
| Nome do Paracipante.                                   |                          |
| Diretoria:                                             | CAMPINAS LESTE 🔻         |
| Escola:                                                | -                        |
| Função:                                                | Professor Colaborativo 👻 |
| Turma:                                                 | Selecione •              |
| Disciplina:                                            | Selecione 👻              |
| Про:                                                   | Avaliador Avaliado       |
|                                                        | Confirmar                |

4° PASSO – Conferir na tela "*Definir Participantes*"

Concluída a inclusão, o profissional deverá aparecer listado na tela "*Definir Participantes*".

### **Definir Participantes**

|                        | Período:            | AVALIAÇÃO DE DESEMPENH | 0 2022 -    | •              |                   |                        |
|------------------------|---------------------|------------------------|-------------|----------------|-------------------|------------------------|
|                        | Diretoria:          | •                      |             |                |                   |                        |
|                        | Escola:             | •                      |             |                |                   |                        |
|                        | Segmento Avaliador: | Professor              | -           |                |                   |                        |
|                        | Turma:              | Selecione              | •           |                |                   |                        |
|                        |                     |                        |             |                |                   | Pesquisar              |
|                        |                     |                        | _           |                |                   |                        |
| 22                     |                     |                        | iii Es      | colher Colunas | 🖨 Imprimir 🛛 🏼 Ge | arar Excel 📑 Gerar PDF |
| Mostrar 10 💌 registros |                     |                        |             |                | Filtro            |                        |
| CPF 🏨                  | Nome                | 1                      | i Função II | Disciplinas    | 🗹 Avaliado        | Avaliador              |
| 000000000000           | NOME DO PROFESSOR   |                        | Professor   | Q              |                   |                        |
| 000000000000           | NOME DO PROFESSOR   |                        | Professor   | Q              |                   |                        |
| 00000000000            | NOME DO PROFESSOR   |                        | Professor   | Q              |                   |                        |
| 000000000000           | NOME DO PROFESSOR   |                        | Professor   | Q              |                   |                        |
| 00000000000            | NOME DO PROFESSOR   |                        | Professor   | Q              |                   |                        |
| 000000000000           | NOME DO PROFESSOR   |                        | Professor   | Q              |                   |                        |

# QUAIS DIFICULDADES PODEM SER ENFRENTADAS NA ETAPA DE DEFINIR PARTICIPANTES?

### Problema encontrado: o aluno ou profissional não aparece na etapa de Definir Participantes.

**Diagnóstico:** o motivo provável está relacionado às informações registradas, ou não registradas, no Cadastro de Alunos, no Cadastro Funcional ou no Sistema de Associação do Professor na Classe.

Para o sistema, o aluno não está matriculado ou o educador não está designado na escola do programa ou está designado em outra função.

Ou ainda, o professor não está com aulas atribuídas na Secretaria Escolar Digital (Sistema Associação do professor na classe)

Ações necessárias: regularizar as informações nesses sistemas:

- Consultar o cadastro de alunos ou consultar o cadastro funcional do profissional na escola/Diretoria de Ensino, para verificar se está regularizado.
  - Se estiver incorreto: regularizar o Cadastro Funcional junto ao CRH da Diretoria de Ensino
- Consultar o sistema Associação do Professor na Classe, na Secretaria Escolar Digital

- Se estiver incorreto: regularizar o registro de atribuição de aulas no sistema – acertar turma, disciplina e a vigência da atribuição do professor;